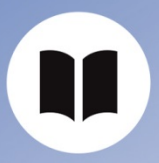

**User Guide** ISD Account

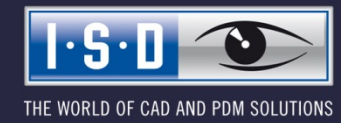

isdgroup.com

## Content

| 1   | ISD Accou  | ınt                     | 5    |
|-----|------------|-------------------------|------|
| 1.1 | Register . |                         | 5    |
| 1.2 | Pseudony   | m for the ISD Forum     | 6    |
| 1.3 | Login      |                         | 6    |
|     | 1.3.1      | Forgot password?        | 7    |
|     | 1.3.2      | Login successful        | 8    |
| 1.4 | Settings . |                         | 9    |
|     | 1.4.1      | Edit profile data       | 9    |
|     | 1.4.2      | Edit access data        | . 10 |
| 1.5 | Contact    |                         | . 12 |
|     | 1.5.1      | Newsletter Subscribtion | . 12 |
| 1.6 | Delete ISI | D Account               | . 12 |
| 1.7 | Unused IS  | SD Accounts             | . 12 |
| 1.8 | Logout     |                         | . 12 |

# 1 ISD Account

### 1.1 Register

The new Sign up (Register) form has some new input fields. You can now enter the Company/Educational institution, Customer number, Salutation, First name and Last name, Postal code, Country, Phone number and an E-mail address. Also, users are requested to define a Password.

| You are a new user?                                                                                          |                                                                                                    | You already have an account |
|----------------------------------------------------------------------------------------------------|----------------------------------------------------------------------------------------------------|-----------------------------|
| Simply fill out the form below and click on Regi                                                             | ster in order to access the desired ISD Group services.                                                                             | LOG IN                      |
| Password policies: Your new password has to<br>additional characters for increased security. As:<br>avoided. | be between 8 and 16 characters long. We recommend that you use signing the username as password poses a security risk and should be |                             |
| Company / Educational institution*                                                                           | Customer number                                                                                                    |                             |
|                                                                                                    |                                                                                                    |                             |
| Salutation*                                                                                                  |                                                                                                    |                             |
| -                                                                                                    | ~                                                                                                    |                             |
| First name*                                                                                                  | Last name*                                                                                                    |                             |
|                                                                                                    |                                                                                                    |                             |
| Postal code*                                                                                                 | Country*                                                                                                    |                             |
|                                                                                                    | ·                                                                                                    |                             |
| Phone number*                                                                                                | E-mail address*                                                                                                    |                             |
|                                                                                                    |                                                                                                    |                             |
| Password*                                                                                                    | Confirm password*                                                                                                    |                             |
|                                                                                                    |                                                                                                    |                             |
| By creating an ISD account you agree to the                                                                  | e ISD Group's <b>privacy policy.*</b>                                                                                               |                             |
|                                                                                                    |                                                                                                    |                             |

Users should also note that the new registration procedure omits the freely selectable "Username". According to the new login procedure, the corresponding E-mail address is identical with the username. If an Email address already exists, an appropriate error message will be displayed for the user.

Customers have the option to "suggest" a customer number during the registration process. The Customer area will only be activated after successful verification of the customer number. A small green checkmark indicates to the customer that the customer number has been checked and accepted. As soon as the customer number has been verified, this field can no longer be edited.

| D00007                       | - 🗸 |
|------------------------------|-----|
| Customer number not verified |     |
| D00007                       | ~   |

By registering the user accepts the Data Protection Guidelines according to our website. A link to our Data Protection Guidelines can be found between the input fields and the Register button.

The registration has been secured by means of a Double-Opt-In procedure. After registration, the user will receive an E-mail with an activation link. The user can only access his/her ISD account after activation via this link. If the account will not be activated within 14 days, the user will be deleted again automatically.

After successful activation the user has to login with his/her login data to access the Online services.

#### 1.2 Pseudonym for the ISD Forum

To be able to use the ISD Forum a Pseudonym is required. After successful registration a Pseudonym will be assigned to each new user. The automatically generated Pseudonym consists of a multi-digit, alphanumerical combination in the format ISDmemeber123456789. The order of the numbers is arbitrary.

If desired, the Pseudonym can be personalized in the protected ISD Account. Via Settings > Edit access data users have the option to define a new Pseudonym. They can change the Pseudonym in the ISD Account as often as they like.

For all users who were using the Forum while the above changes were implemented, the Pseudonym that was used there will apply.

| Pseudonym for th                                   | ISD Forum                                                                                                    |
|----------------------------------------------------|----------------------------------------------------------------------------------------------------|
| To be able to use the ISD personalize your Pseudor | orum you require a Pseudonym. After your successful registration, you will obtain this Pseudonym automatically. You have then the option t<br>m for the ISD Forum. |
| Please note that changes                           | the Pseudonym are instantly visible, but it can take up to 5 Minutes until the new Pseudonym becomes visible in the Forum.                                         |
| Guidelines for the Pseu                            | nym: Your Pseudonym must have a minimum length of 6 and a maximum length of 16 characters.                                                                         |
| Pseudonym *                                        | Only for the ISD Forum                                                                                                    |
|                                                    |                                                                                                    |
|                                                    | data                                                                                                    |
| 7 001                                              |                                                                                                    |
|                                                    |                                                                                                    |

### 1.3 Login

The login requires the input of your E-mail address and Password.

| The    | whole world of ISD with only one account!                                               |
|--------|-----------------------------------------------------------------------------------------|
| Log in | with your access data to get access to your personal ISD account and to all ISD platfor |
| Userna | me                                                                                      |
|        |                                                                                         |
| Passwo | ord                                                                                     |
|        |                                                                                         |
| Lo     | gin                                                                                     |
| Forgot | your password?                                                                          |
| New to | the ISD Group? Register now .                                                           |

## 1.3.1 Forgot password?

If a user has forgotten his/her password, he/she can create a new password by clicking on the "Forgot password?" link and entering his/her username.

| Forgot your password?                                                                                         |
|----------------------------------------------------------------------------------------------------|
| No problem. You can easily reset your password and set a new password.                                        |
| Please enter your user name / E-mail address in the field below and request your new password.                |
| After entering your data, you will receive an E-mail with detailed information on how to reset your password. |
| Username / Email*                                                                                             |
| Request new password                                                                                          |
| You already have an account? Login   ISD Group>                                                               |
| New to the ISD Group? Create new ISD account>                                                                 |

Here, too, an E-mail with a security token will be sent to the specified E-mail address / the username. You can then change the password by clicking on the link in the E-mail. If the "Forgot password?" function was used accidentally or not by the user, simply ignore the E-mail.

#### 1.3.2 Login successful

After successful login the user will be redirected to a page with an overview of Online services that have been made available to his/her user account.

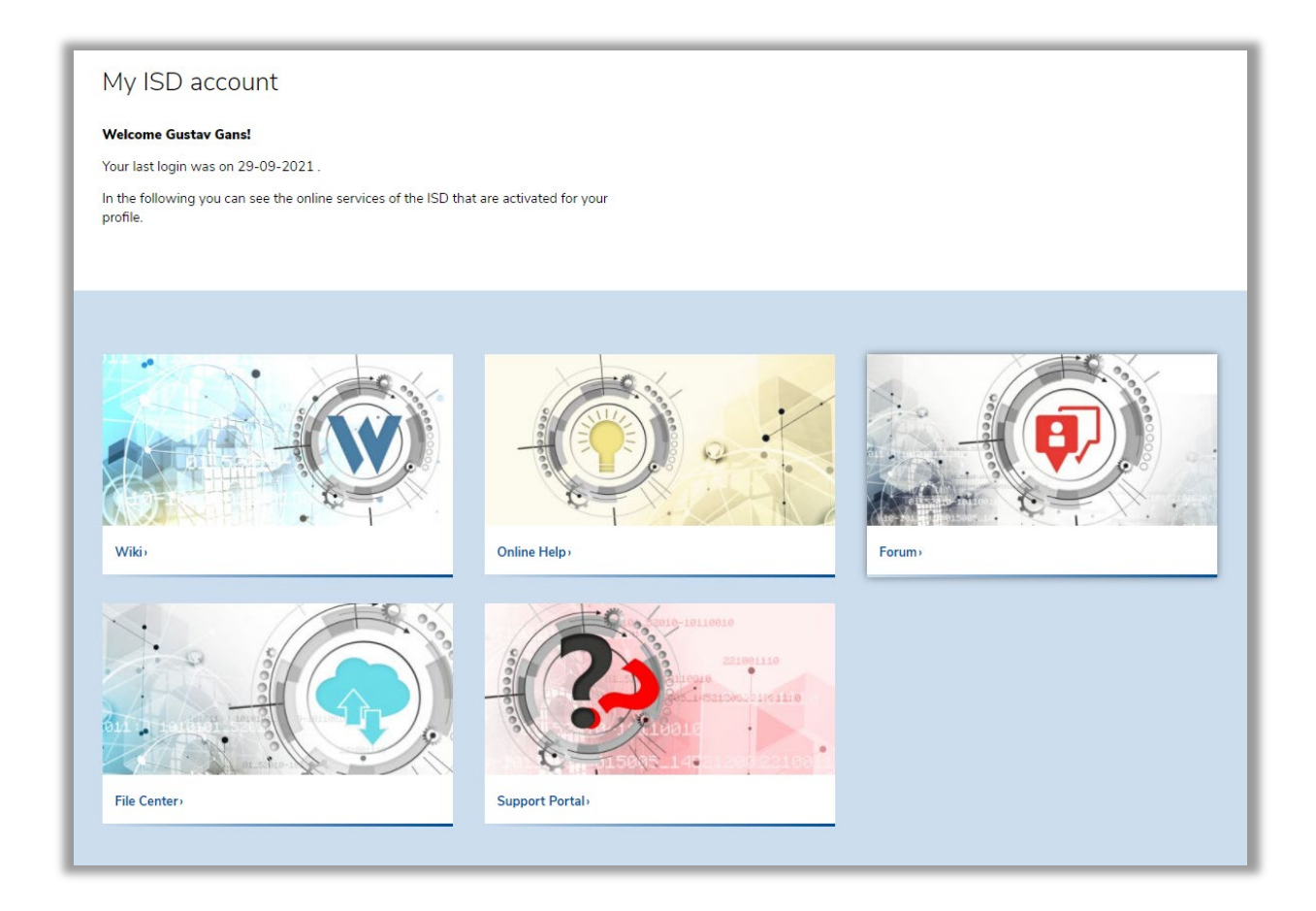

In the small menu at the top right the customer can switch to his/her Profile data or Settings or logout again.

| Products V Industries V Training News & Blogs Support V References                                  | Test & buy 🔮 👱 Q english 🗸                                                           |
|----------------------------------------------------------------------------------------------------|--------------------------------------------------------------------------------------|
| Overview Profile data Settings Supportportal                                                        | My ISD account                                                                       |
|                                                                                                    | You are logged in as D05753.<br>Your previous login was 29-09-2021. Welcome<br>back! |
| My ISD account                                                                                      | Overview Profile data                                                                |
| Welcome Gustav Gans!                                                                                | Settings Supportportal                                                               |
| Your last login was on 29-09-2021 .                                                                 | Logout                                                                               |
| In the following you can see the online services of the ISD that are activated for your<br>profile. |                                                                                      |
|                                                                                                    |                                                                                      |
|                                                                                                    |                                                                                      |

### 1.4 Settings

In the Settings users can access their Profile data, view or change their Login data and specify further settings, e.g. Language or Newsletter subscription.

| Allow you can see which user data is currently stored for the license contact person of your company/educational institution. Please keep our data up to date for the purpose of individual communication with you. Simply contact us by E-mail at youraccount@isdgroup.com on inform us of your change. As soon as we have updated your profile data, you will be informed by E-mail.                                                                                                    | Below you can see which user data is currently stored for the license contact person of your company/educational institution. Please keep your data up to date for the purpose of individual communication with you. Simply contact us by E-mail at youraccount@isdgroup.com and inform us of your change. As soon as we have updated your profile data, you will be informed by E-mail. | Profile data                                                                                                    |                      |
|----------------------------------------------------------------------------------------------------|----------------------------------------------------------------------------------------------------|----------------------------------------------------------------------------------------------------|----------------------|
| Lustomer number<br>D05753   D05753  D05753  D05753  D05753  D05753  D05753  D0575  D0575  D057  D057  D057  D057  D057  D057  D057  D057  D057  D057  D057  D057  D057  D057  D057  D057  D057  D057  D057  D057  D057  D057  D057  D057  D057  D057  D057  D057  D057  D057  D057  D057  D057  D057  D057  D057  D057  D057  D057  D057  D057  D057  D057  D057  D057  D057  D057  D057 D05  D057 D05 D05 D05 D05 D05 D05 D05 D05 D05 D05                                                                                                    | Customer number<br>D05753  Company / Educational institution<br>Test-Firma Salutation Mr  First name Gustav Last name Gans Postal code 44666 Country Germany Save dat                                                                                                    | Below you can see which user data is currently stored for the license contact person of your company/educational institution. Please ke<br>your data up to date for the purpose of individual communication with you. Simply contact us by E-mail at <b>youraccount@isdgroup.con</b><br>and inform us of your change. As soon as we have updated your profile data, you will be informed by E-mail. | ep<br>nv             |
| DD5753  Company / Educational institution Test-Firma Calutation Mr Company / Educational institution Company Company / Educational institution Company / Educational institution Company / Educational institution Company / Educational institution Company / Company  Company Company Compan                      | D05753 Company / Educational institution Test-Firma Salutation Mr  irist name Gustav Last name Gans Postal code 44666 Country Germany Phone number* 987654312 Save dat                                                                                                    | Customer number                                                                                                    |                      |
| Icompany / Educational institution Test-Firma ialutation Mr  irst name Gustav ast name Gans otal code 44666 country Germany                                                                                                    | Company / Educational institution<br>Test-Firma<br>Salutation<br>Mr                                                                                                    | D05753                                                                                                    | <ul> <li></li> </ul> |
| Test-Firma  ialutation  Mr  irst name  Gustav  ast name  Gans  Postal code  44666  country  Germany  None number*  997654312                                                                                                    | Test-Firma Salutation Mr  Test-Amme Gustav  Last name Gans Postal code 44666 Country Germany Phone number* 987654312 Save data                                                                                                    | Company / Educational institution                                                                                                    |                      |
| ialutation Mr Mr % Gustav ast name Gans % % % % % % % % % % % % % % % % % % %                                                                                                    | Salutation Mr  Country Germany Postel code Save data                                                                                                    | Test-Firma                                                                                                    |                      |
| Mr virst name<br>Gustav<br>ast name<br>Gans<br>Vostal code<br>44666<br>Country<br>Germany virst of the second second seco | Mr                                                                                                    | Salutation                                                                                                    |                      |
| irst name<br>Gustav<br>ast name<br>Gans<br>Postal code<br>44666<br>Country<br>Germany<br>Phone number*<br>987654212                                                                                                    | First name Gustav Last name Gans Postal code 44666 Country Germany Phone number* 987654312 Save data                                                                                                    | Mr                                                                                                    | ~                    |
| Gustav ast name Gans Postal code 44666 Country Germany Phone number* 987664212                                                                                                    | Gustav Last name Gans Postal code 44666 Country Germany Phone number* 987654312 Save data                                                                                                    | -<br>First name                                                                                                    |                      |
| ast name<br>Gans<br>Vostal code<br>44666<br>Country<br>Germany                                                                                                    | Last name<br>Gans<br>Postal code<br>44666<br>Country<br>Germany<br>Phone number*<br>987654312<br>Save data                                                                                                    | Gustav                                                                                                    |                      |
| Gans Vostal code 44666 Country Germany Vhone number* 987664212                                                                                                    | Gans Postal code 44666 Country Germany Phone number* 987654312 Save data                                                                                                    | _ast name                                                                                                    |                      |
| Postal code<br>44666<br>Country<br>Germany V<br>Phone number*<br>987654212                                                                                                    | Postal code 44666 Country Germany Phone number* 987654312 Save data                                                                                                    | Gans                                                                                                    |                      |
| 44666<br>Country<br>Germany V<br>Phone number*                                                                                                    | 44666 Country Germany Phone number* 987654312 Save data                                                                                                    | Postal code                                                                                                    |                      |
| Country Germany Vhone number* 987654212                                                                                                    | Country<br>Germany V<br>Phone number*<br>987654312<br>Save data                                                                                                    | 44666                                                                                                    |                      |
| Germany  Vhone number*                                                                                                    | Germany  Phone number* 987654312 Save data                                                                                                    | Country                                                                                                    |                      |
| Phone number*                                                                                                    | Phone number* 987654312 Save data                                                                                                    | Germany                                                                                                    | ~                    |
| 007654212                                                                                                    | 987654312                                                                                                    | <sup>o</sup> hone number*                                                                                                    |                      |
| 367034312                                                                                                    | Save data                                                                                                    | 987654312                                                                                                    |                      |

#### 1.4.1 Edit profile data

Users can access their Profile data either directly via the small menu at the top right or via Settings > Profile data. Here, users can view their profile data, add new data or update existing data.

After each change the user will receive an E-mail informing him/her about the change.

| My ISD Account - Se                                                                        | ttings                                                                                          |                                                         |                                                                  |
|--------------------------------------------------------------------------------------------|-------------------------------------------------------------------------------------------------|---------------------------------------------------------|------------------------------------------------------------------|
| Manage your personal user account and ke<br>nformation available to you and provide a      | eep your data always up to date. In this way we ca<br>good user experience and suitable offers. | an ensure that you always have relevant                 |                                                                  |
| Profile data                                                                               | Access data                                                                                     | Contact                                                 | Associated accounts                                              |
| Edit your general profile data such as<br>company name, address, telephone<br>number, etc. | Here you can change your access password or update your E-mail address.                         | Determine how and in which language we may contact you. | Manage all ISD accounts associated with<br>your customer number. |
| Edit profile data                                                                          | Edit access data                                                                                | Edit contact                                            | Manage accounts                                                  |

#### 1.4.2 Edit access data

The "Edit access data" allows users to change their Password, to personalize the Pseudonym for the ISD Forum, to update their E-mail address, or to delete their account completely.

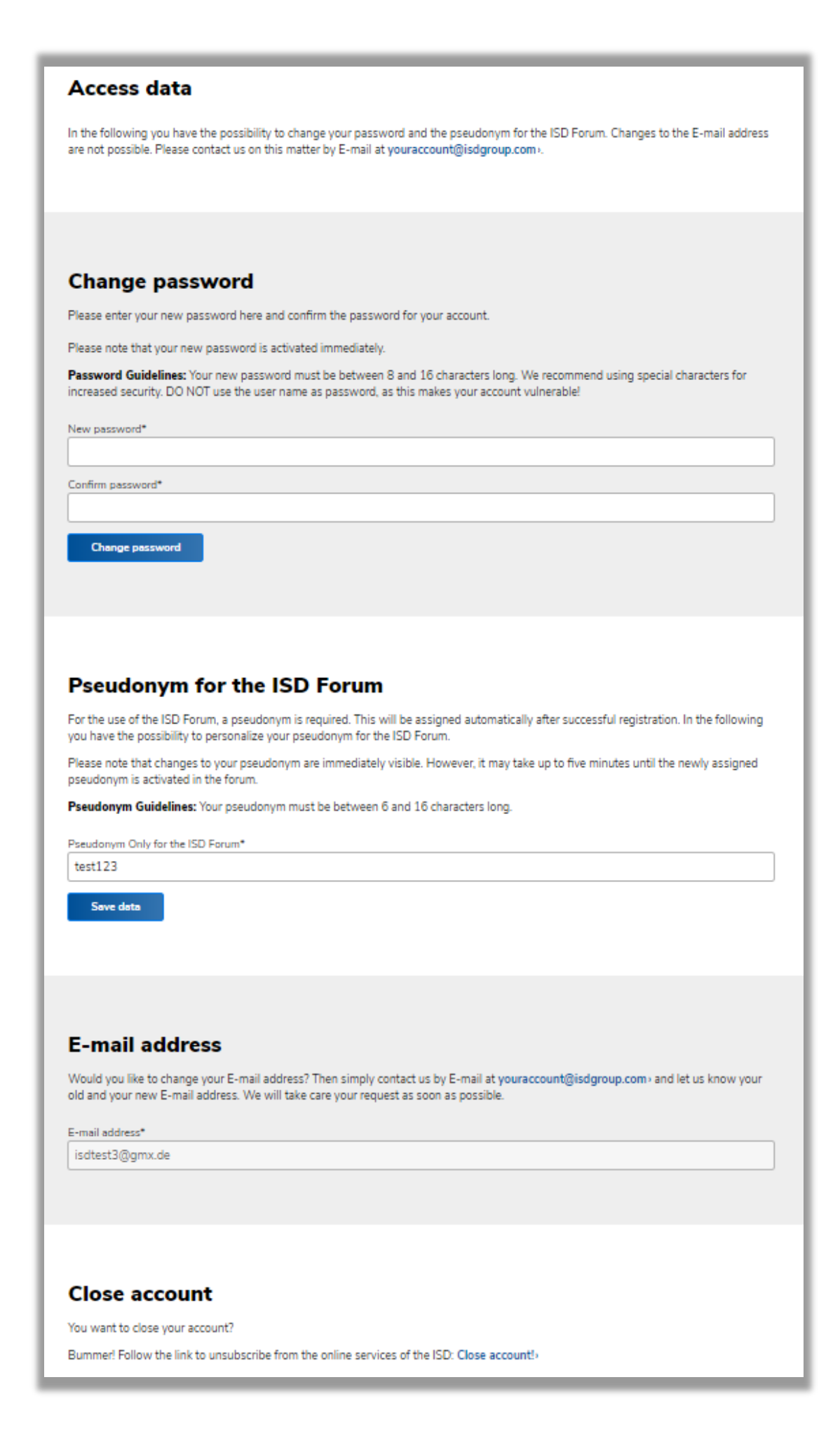

#### 1.5 Contact

#### 1.5.1 Newsletter Subscribtion

Here, users can subscribe to our Newsletter and choose a preferred Language in which they wish to be addressed by the ISD. It can be de-subscribed at any point.

| ou decide! Select the language ir<br>ave not already done so! | which you would like us to communicate with you. You can also subscribe to our newsletter here, if you |
|---------------------------------------------------------------|----------------------------------------------------------------------------------------------------|
| .anguage / Newslett                                           | er                                                                                                    |
| anguage*                                                      |                                                                                                    |
|                                                               | ~                                                                                                    |
| Newsletters                                                   |                                                                                                    |
| Newsletter (DE)                                               |                                                                                                    |
| Newsletter (EN)                                               |                                                                                                    |
|                                                               |                                                                                                    |
| Newsletter (FR)                                               |                                                                                                    |

If a user does no longer want to use the Online services of the ISD, he/she has the option to delete his/her user account.

The user account will be deleted immediately, and the user will receive an E-mail confirming the deletion.

When deleting the ISD account, the Pseudonym for the Forum will be deleted as well. The contributions of the user, however, will remain in the Forum and will be marked with "guest". The Newsletter subscription will be continued, independent of the status of the ISD account.

### 1.7 Unused ISD Accounts

Unused user accounts will be automatically deleted after 12 months. After 9 months the corresponding user will be informed about the planned deletion and has then 3 more months to reactivate his/her ISD account. If a login takes place within these 3 months, the ISD account will be continued. Otherwise it will be deleted after these 3 months.

### 1.8 Logout

After successful logout the user will be automatically redirected to the ISD homepage.

![](_page_13_Picture_0.jpeg)

THE WORLD OF CAD AND PDM SOLUTIONS

![](_page_13_Picture_2.jpeg)

#### DEUTSCHLAND

Hauptsitz Dortmund ISD Software und Systeme GmbH Hauert 4 D-44227 Dortmund Tel. +49-(0)231-9793-0 E-Mail: info@isdgroup.de

Vertriebsbüro Berlin Paradiesstraße 208a D-12526 Berlin Tel. +49-(0)30-634178-0 E-Mail: berlin@isdgroup.de

Vertriebsbüro Hamburg Strawinskystraße 2 D-35337 Elmshorn Tel. +49-(0)4121-740980 E-Mail: hamburg@isdgroup.de

Vertriebsbüro Hannover Hamburger Allee 24 D-30659 Hannover Tel. +49-(0)511-616803-40 E-Mail: hannover@isdgroup.de

Vertriebsbüro Nürnberg Nordostpark 7 D-90411 Nürnberg Tel. +49-(0)911-95173-0 E-Mail: nuernberg@isdgroup.de

Vertriebsbüro Ulm Wilhelmstraße 25 D-89073 Ulm Tel. +49-(0)731-96855-0 Fax +49-(0)731-96855-10 E-Mail: ulm@isdgroup.de INTERNATIONALE STANDORTE

ISD Austria ISD Software und Systeme GmbH Hafenstraße 47-51 A-4020 Linz Tel. +43-(0)732-9015-1800 E-Mail: info@isdgroup.at

ISD Benelux – `s-Hertogenbosch ISD Benelux B.V. Het Zuiderkruis 33 NL-5215 MV 's-Hertogenbosch Tel. +31-(0)73-61538-88 E-Mail: info@isdgroup.nl

ISD Benelux – Zwolle

ISD Benelux B.V. Dokter van Deenweg 13 NL-8025 BP Zwolle Tel. +31-(0)73-6153-888 E-Mail: info@isdgroup.nl

ISD Schweiz ISD Software und Systeme AG Rosenweg 2 CH- 4500 Solothurn Tel. +41-(0)32-62413-40 E-Mail: info@isdgroup.ch

ISD Frankreich ISD Group France SAS 10 -12 Boulevard Vivier Merle F-69393 Lyon cedex 03 Tel. +33 6 73 72 04 67 E-Mail: info@isdgroup.fr

ISD USA – North Carolina ISD Group USA Inc. 721 Jetton Street Suite 325 Davidson NC 28036 Tel. +1 770 349 6321 E-Mail: info@isdgroup.us

ISD USA - Georgia

ISD Group USA Inc. 5126 South Royal Atlanta Drive Tucker GA 30084 Tel. +1 770 349 6321 E-Mail: info@isdgroup.us

helpfeedback@isdgroup.com www.isdgroup.com